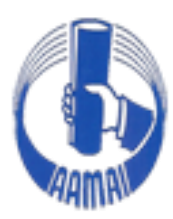

# **E-AAMAI**

Asosiasi Ahli Manajemen Asuransi Indonesia Manual Book Ujian

Alamat Website https://eaamai.aamai.or.id/

2020

## Daftar Isi

| Daf | H<br>ftar Isi                   | <b>lalaman</b><br>i |
|-----|---------------------------------|---------------------|
| 1.  | Halaman Login Ujian             | 1                   |
| 2.  | Tampilan Utama Peserta Ujian    | 1                   |
| 3.  | Tampilan Menu Ujian             | 2                   |
| 4.  | Tampilan Ujian Berdasarkan Kode | 2                   |
| 5.  | Tampilan Soal Ujian             | 3                   |
| 6.  | Tampilan Menu Selesai Ujian     | 4                   |
| 7.  | Tampilan Setelah Ujian          | 5                   |

### 1. Halaman Login Ujian

Pada Halaman utama website terdapat menu login di bagian kanan bawah, silahkan mengisikan alamat email dan password yang terdaftar.

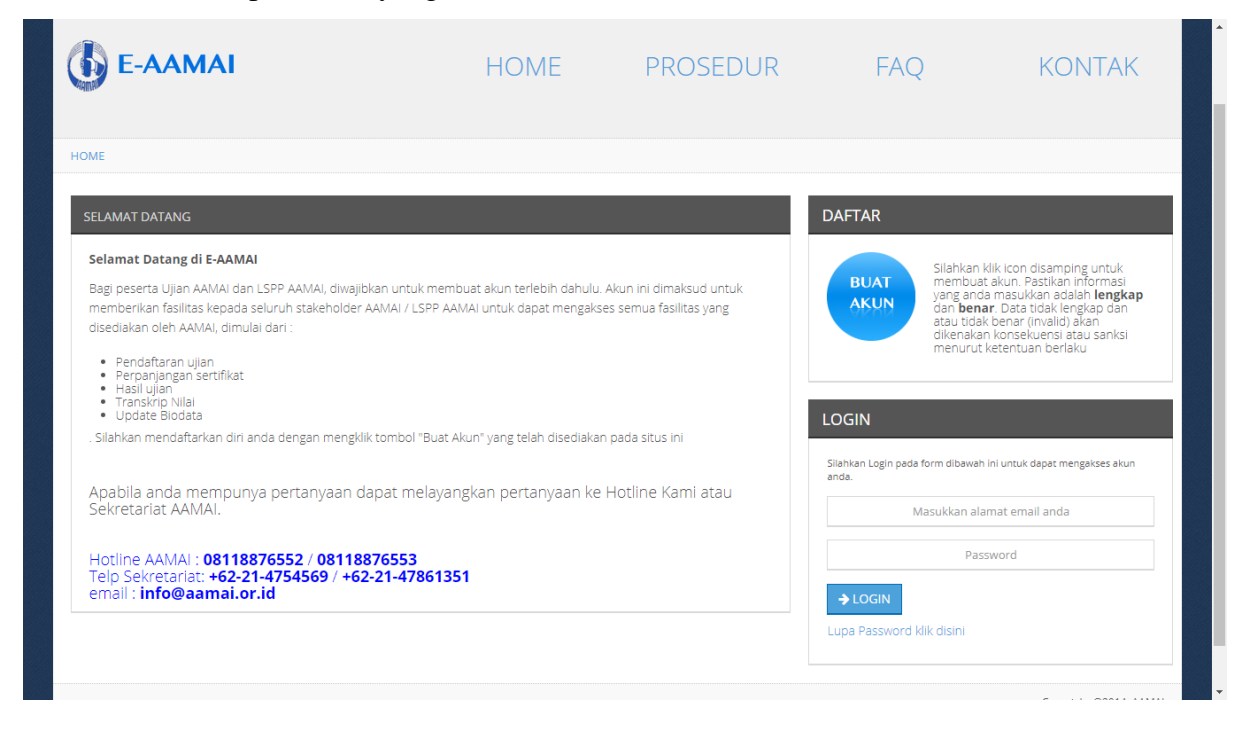

## 2. Tampilan Utama Peserta Ujian

Halaman Berikut merupakan tampilan dari halaman utama peserta ujian setelah melakukan login menggunakan email dan password. Untuk mengikuti ujian silahkan klik menu ujian

| NTI PASSWORD / KLIK DISINI UNTUK LOGOUT                                                           |                                                              |
|---------------------------------------------------------------------------------------------------|--------------------------------------------------------------|
| IOME                                                                                              | MENU                                                         |
| Selamat datang coba1, silahkan klik menu yang telah disediakan untuk melakukan pengisian<br>data. | Klik menu dibawah untuk mengakses fasilitas<br>yang tersedia |
|                                                                                                   | НОМЕ                                                         |
| Berikut adalah data-data anda :                                                                   | INBOX                                                        |
| Nomor Akun : coba1                                                                                | UPDATE BIODATA                                               |
| Nama : coba1<br>Nomor Kandidat : <i>N/A</i>                                                       | UPLOAD FILE                                                  |
| Perusahaan :                                                                                      | STATUS DAFTAR UJIAN                                          |
| Nomor KIP : 9999999999999999<br>Tempat Lahir :                                                    | DAFTAR UJIAN                                                 |
| Tanggal Lahir :                                                                                   | DAFTAR UJIAN NON REGULER                                     |
| [Update Foto] Jenis kelamin : Laki-Laki                                                           | TRANSKRIP                                                    |
|                                                                                                   | KREDIT P2B                                                   |
| TATUS DAFTAR UJIAN                                                                                | SERTIFIKAT P2B                                               |
| Anda belum pernah mendaftar ujian                                                                 | PERPANJANGAN SERTIFIKAT                                      |
|                                                                                                   | GANTI PASSWORD                                               |
|                                                                                                   | UJIAN                                                        |

## 3. Tampilan Menu Ujian

| JIAN AAMAI         |         |                               | MENU                                        |
|--------------------|---------|-------------------------------|---------------------------------------------|
| Berikut data ujiar | n anda. |                               | Klik menu dibawah untuk mengakses fasilitas |
| Kode Ujian         | Hasil   | Aksi                          | yang tersedia                               |
| PAJ                |         | KLIK DISINI UNTUK MULAI UJIAN | НОМЕ                                        |
| POJ                |         | KLIK DISINI UNTUK MULAI UJIAN | INBOX                                       |
| 001                |         | KLIK DISINI UNTUK MULAI UJIAN | UPDATE BIODATA                              |
| 002                |         | KLIK DISINI UNTUK MULAI UJIAN | UPLOAD FILE                                 |
|                    |         |                               | STATUS DAFTAR UJIAN                         |
|                    |         |                               | DAFTAR UJIAN                                |
|                    |         |                               | DAFTAR UJIAN NON REGULER                    |
|                    |         |                               | TRANSKRIP                                   |
|                    |         |                               | KREDIT P2B                                  |
|                    |         |                               | SERTIFIKAT P2B                              |
|                    |         |                               | PERPANJANGAN SERTIFIKAT                     |
|                    |         |                               |                                             |

Setelah masuk ke menu ujian maka akan tampil data ujian berdasarkan kode ujian, setiap kode ujian terdapat hasil ujian. Jika hasil ujian tidak terisi silahkan klik aksi pada tulisan KLIK DISINI UNTUK MULAI UJIAN untuk memulai ujian.

## 4. Tampilan Ujian Berdasarkan Kode

| IJIAN AAMAI                                   |                                                           | MENU                                                         |
|-----------------------------------------------|-----------------------------------------------------------|--------------------------------------------------------------|
| Anda akan melakukan Ujian AAMAI.<br>berikut : | , adapun informasi yang perlu anda ketahui adalah sebagai | Klik menu dibawah untuk mengakses fasilitas<br>yang tersedia |
| NAMA                                          | coba1                                                     | HOME                                                         |
| DURASI                                        | 60 MENIT                                                  | INBOX                                                        |
| JUMLAH SOAL                                   | 30 SOAL                                                   | UPDATE BIODATA                                               |
|                                               |                                                           | UPLOAD FILE                                                  |
| Persiapkan diri anda sebaik-baiknya           | a sebelum melakukan tes.                                  | STATUS DAFTAR UJIAN                                          |
| KLI                                           | K DISINI UNTUK MULAI UJIAN AAMAI                          | DAFTAR UJIAN                                                 |
|                                               |                                                           | DAFTAR UJIAN NON REGULER                                     |
|                                               |                                                           | TRANSKRIP                                                    |
|                                               |                                                           | KREDIT P2B                                                   |
|                                               |                                                           | CEDTIFIULT DOD                                               |
|                                               |                                                           | SERTIFIKAT P2B                                               |
|                                               |                                                           | PERPANJANGAN SERTIFIKAT                                      |

Gambar diatas adalah tampilan informasi ujian, nama pada halaman berikut merupakan nama peserta ujian, durasi ujian merupakan lama waktu yang diberikan oleh sistem untuk

menyelesaikan ujian, sedangkan jumlah soal merupakan banyaknya soal yang harus diselesaikan dalam 1 sesi

## 5. Tampilan Soal Ujian

| Use your camera                                                                                                    |                                                                |                                                            |      |        |
|----------------------------------------------------------------------------------------------------|----------------------------------------------------------------|------------------------------------------------------------|------|--------|
| Allow Block                                                                                                    | HOME                                                           | PROSEDUR                                                   | FAQ  | KONTAK |
| ANTI PASSWORD / KLIK DISINI UNTUK LOGOUT                                                                                                    |                                                                |                                                            |      |        |
| Total Waktu Tersisa : 00:59:55, Waktu Per-so                                                                                                    | al : 00:01:55                                                  |                                                            | MENU |        |
|                                                                                                    |                                                                |                                                            |      |        |
| Pastikan koneksi internet dalam kondisi baik. Kerji<br>soal dengan waktu selama 60 menit.Pilihlah satu ja<br>Selamat mengerjakan.                                                                                                    | akanlah soal Ujian secara MAND<br>waban yang benar dengan mela | IRI. Ujian ini terdiri dari 30<br>kukan klik pada pilihan. |      |        |
| Pastikan koneksi internet dalam kondisi baik. Kerji<br>soal dengan waktu selama 60 menit.Pilihlah satu ja<br>Selamat mengerjakan.<br>1. Konvergensi dapat dilakukan dengan cara                                                                                 | akanlah soal Ujian secara MAND<br>waban yang benar dengan mela | IRI. Ujian ini terdiri dari 30<br>kukan klik pada pilihan. |      |        |
| Pastikan koneksi internet dalam kondisi baik. Kerji<br>soal dengan waktu selama 60 menit.Pilihlah satu ja<br>Selamat mengerjakan.<br>1. Konvergensi dapat dilakukan dengan cara<br>A O konsolidasi                                                              | akanlah soal Ujian secara MAND<br>waban yang benar dengan mela | IRI. Ujian ini terdiri dari 30<br>kukan klik pada pilihan. |      |        |
| Pastikan koneksi internet dalam kondisi baik. Kerji<br>soal dengan waktu selama 60 menit.Pilihlah satu ja<br>Selamat mengerjakan.<br>1. Konvergensi dapat dilakukan dengan cara<br>A. konsolidasi<br>B. demutualization                                         | akanlah soal Ujian secara MAND<br>waban yang benar dengan mela | IRI. Ujian ini terdiri dari 30<br>kukan klik pada pilihan. |      |        |
| Pastikan koneksi internet dalam kondisi baik. Kerja<br>soal dengan waktu selama 60 menit.Pilihlah satu ja<br>Selamat mengerjakan.<br>1. Konvergensi dapat dilakukan dengan cara<br>A. konsolidasi<br>B. demutualization<br>C. ekspansi usaha                    | akanlah soal Ujian secara MAND<br>waban yang benar dengan mela | IRI. Ujian ini terdiri dari 30<br>kukan klik pada pilihan. |      |        |
| Pastikan koneksi internet dalam kondisi baik. Kerji<br>soal dengan waktu selama 60 menit.Pilihlah satu ja<br>Selamat mengerjakan.<br>1. Konvergensi dapat dilakukan dengan cara<br>A konsolidasi<br>b. demutualization<br>c. ekspansi usaha<br>b. mutualization | akanlah soal Ujian secara MAND<br>waban yang benar dengan mela | IRI. Ujian ini terdiri dari 30<br>kukan klik pada pilihan. |      |        |

Tampilan diatas adalah tampilan soal ujian, pada halaman ini peserta ujian diwajibkan untuk menghidupkan kamera/webcam yang ada pada perangkat dengan menekan tombol allow pada sisi kanan atas layar.

| soal : 00:01:42                                                                                                    |                                                                                                    |                                                                                                    |
|----------------------------------------------------------------------------------------------------|----------------------------------------------------------------------------------------------------|----------------------------------------------------------------------------------------------------|
| sidal 1000 142<br>Irjakanlah soal Ujian secara MANDIRI. Ujian ini terdiri<br>jawaban yang benar dengan melakukan klik pada pil | dari 30<br>lihan.                                                                                                    |                                                                                                    |
| kematian menurut usia diantara sekumpulan d                                                                                    | orang                                                                                                    | 1.0                                                                                                    |
|                                                                                                    |                                                                                                    |                                                                                                    |
|                                                                                                    |                                                                                                    |                                                                                                    |
|                                                                                                    |                                                                                                    |                                                                                                    |
|                                                                                                    |                                                                                                    |                                                                                                    |
|                                                                                                    |                                                                                                    |                                                                                                    |
|                                                                                                    |                                                                                                    |                                                                                                    |
|                                                                                                    | arjakanlah soal Ujian secara MANDIRI. Ujian ini terdiri<br>Jawaban yang benar dengan melakukan klik pada pi<br>kematian menurut usia diantara sekumpulan | erjakanlah soal Ujian secara MANDIRI. Ujian ini terdiri dari 30<br>njawaban yang benar dengan melakukan klik pada pilihan.<br>kematlan menurut usla diantara sekumpulan orang |

Jika sudah diizinkan penggunaan kamera/webcame maka akan muncul gambar sesuai dengan tampilan kamera/webcame pada bagian menu di samping kanan layar.

#### 6. Tampilan Menu Selesai Ujian

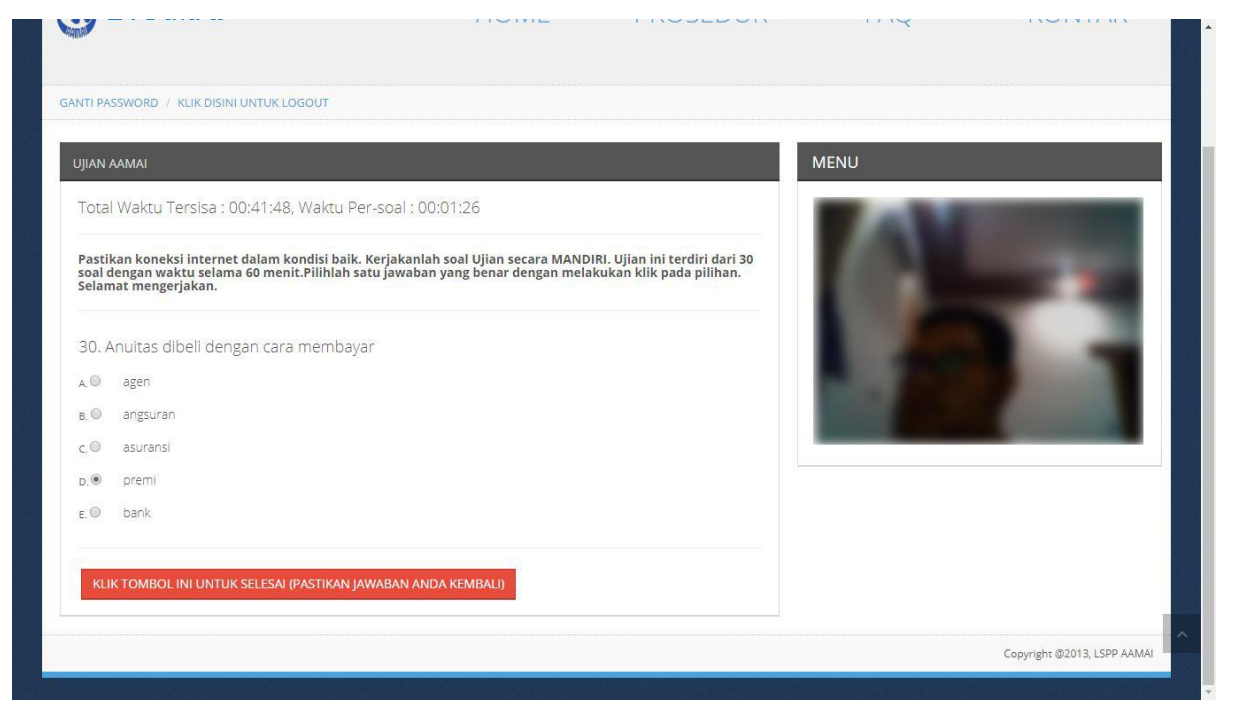

Tampilan diatas merupakan tampilan soal ke 30 atau soal terakhir, pada soal ini akan muncul tombol untuk keluar dari ujian dengan menekan tombol ini maka peserta dinyatakan selesai mengerjakan ujian.

Setelah menekan tombol "KLIK TOMBOL INI UNTUK SELESAI" maka akan muncul pesan konfirmasi seperti berikut klik leave dan ceklis checkbox.

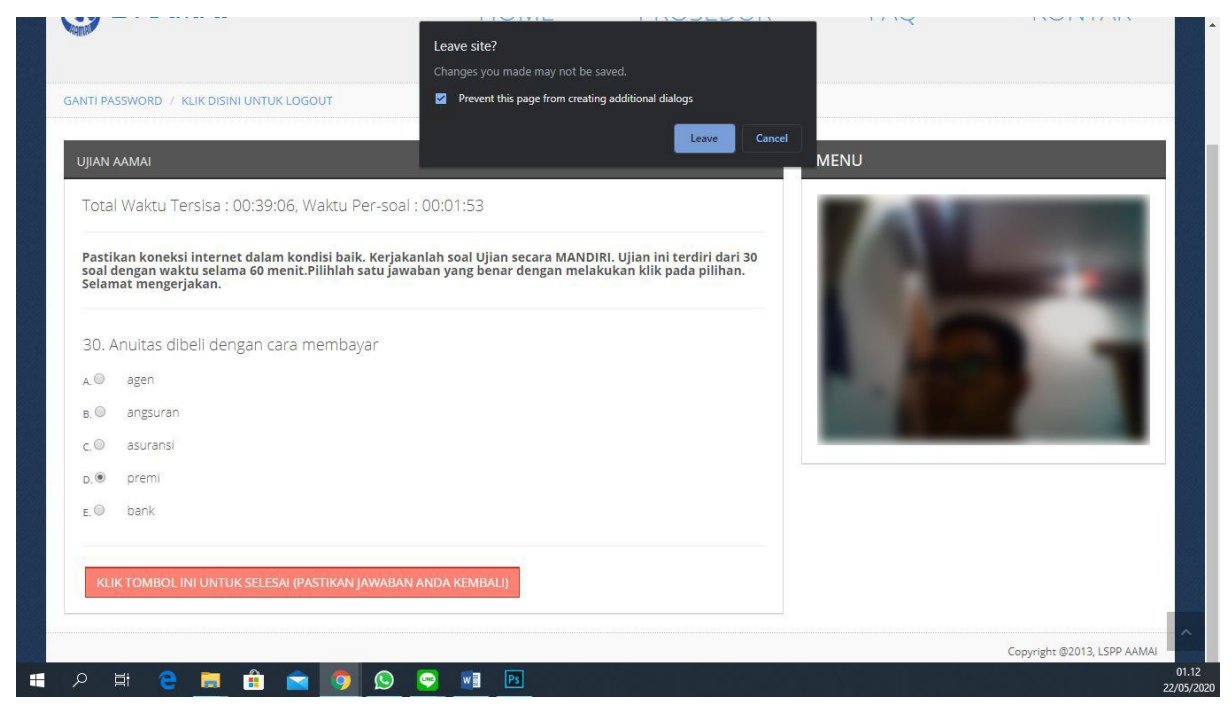

## 7. Tampilan Setelah Ujian

| Copyright @2013, LSPP AAM |
|---------------------------|
|                           |

Setelah melakukan ujian dan menjawab seluruh soal maka akan muncul hasil ujian seperti berikut ini, pada halaman ini akan di tampilkan hasil ujian serta keterangan apakah peserta lulus ujian atau tidak. Untuk melanjutkan ujian silahkan klik tombol "KLIK DISINI UNTUK MENU UJIAN AAMAI" dan akan diarahkan ke tampilan menu ujian.